## Email Setup with Outlook (Mac)

- 1. Open the **Outlook (New)** app.
- 2. Enter your **@schools email address** when presented with this screen.

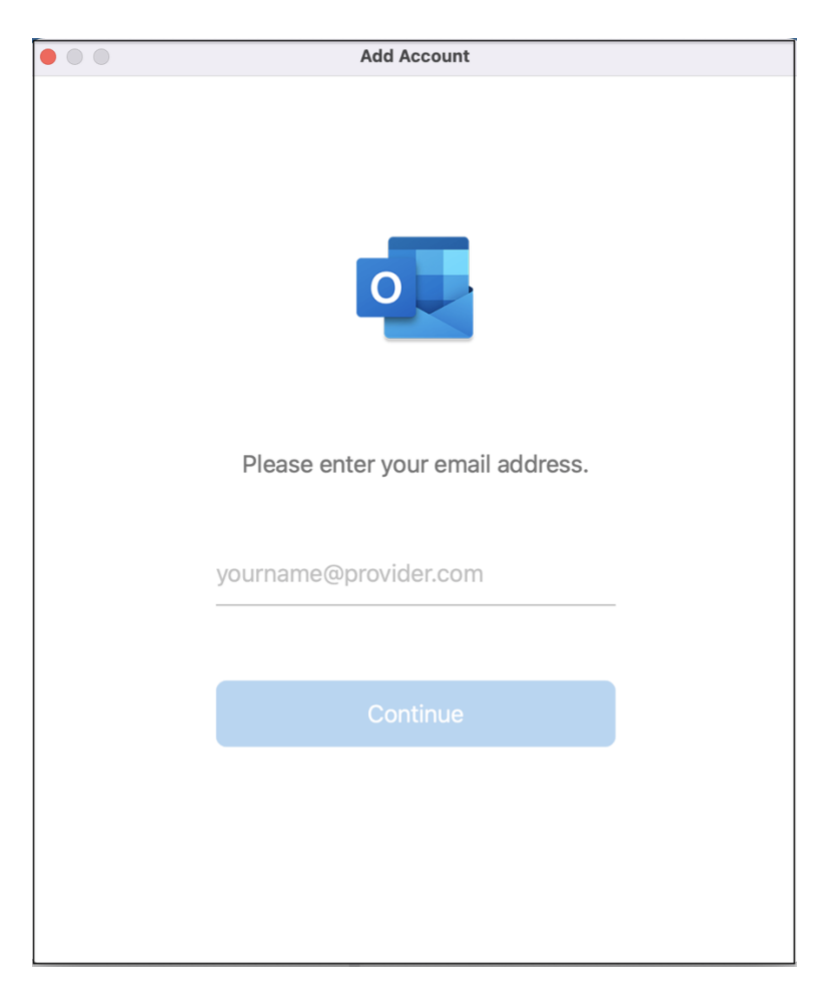

- 3. Click Continue.
- 4. A new window will appear asking for you to enter your account's password.

Enter your password, then click Sign In;

|                                                                                                    | ×                              |
|----------------------------------------------------------------------------------------------------|--------------------------------|
|                                                                                                    |                                |
|                                                                                                    |                                |
|                                                                                                    |                                |
|                                                                                                    | Microsoft                      |
|                                                                                                    |                                |
|                                                                                                    | Enter password                 |
|                                                                                                    | Password                       |
|                                                                                                    | Forgot my password             |
|                                                                                                    | Sign in with another account   |
|                                                                                                    | Sign in                        |
|                                                                                                    |                                |
|                                                                                                    |                                |
|                                                                                                    |                                |
|                                                                                                    |                                |
| Contraction of the local division of the local division of the loc | Ierms of use Privacy & cookies |

5. Once complete, you will be taken to your inbox.

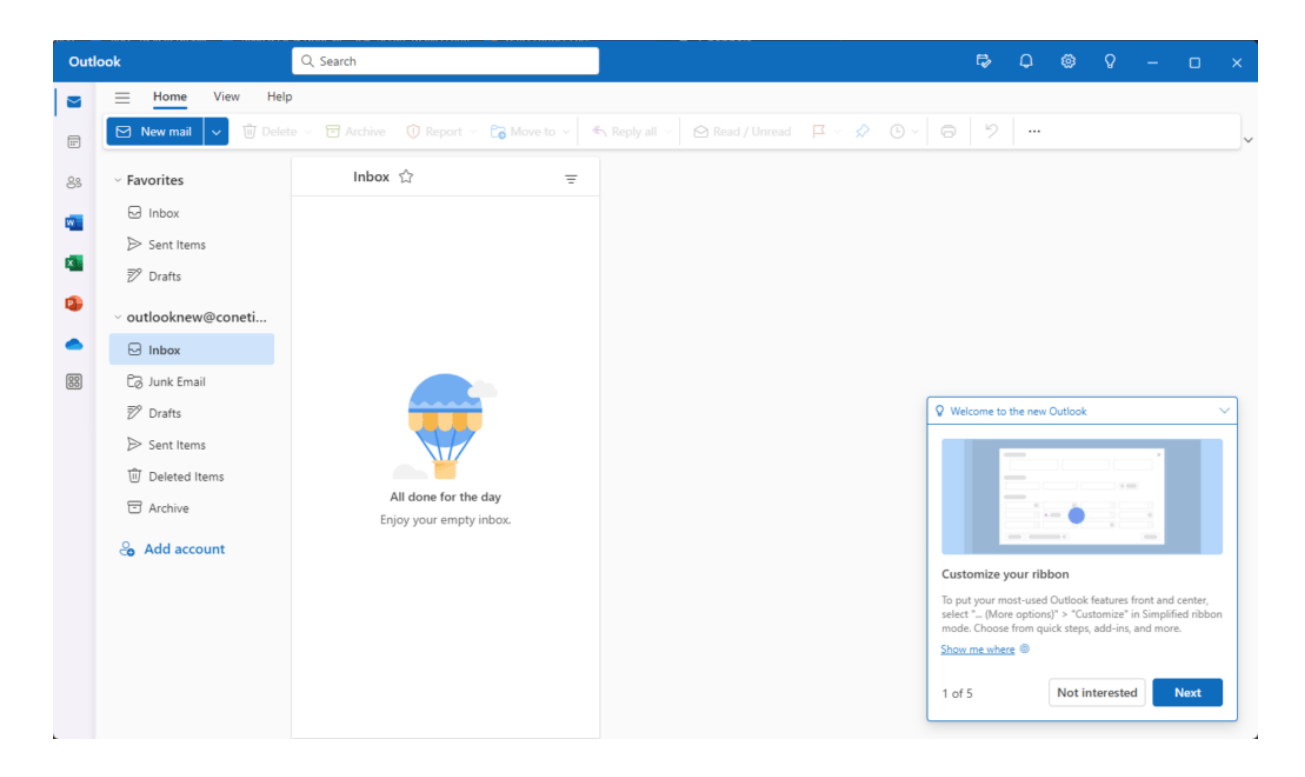

You have now successfully added your email account into Outlook (New).